## Leveringsbon aanmaken voor 'Leveringen'

Een leveringsbon ontstaat door de koppeling van een weegticket met de overeenstemmende leverings- of afhalingsinfo.

Drie mogelijkheden

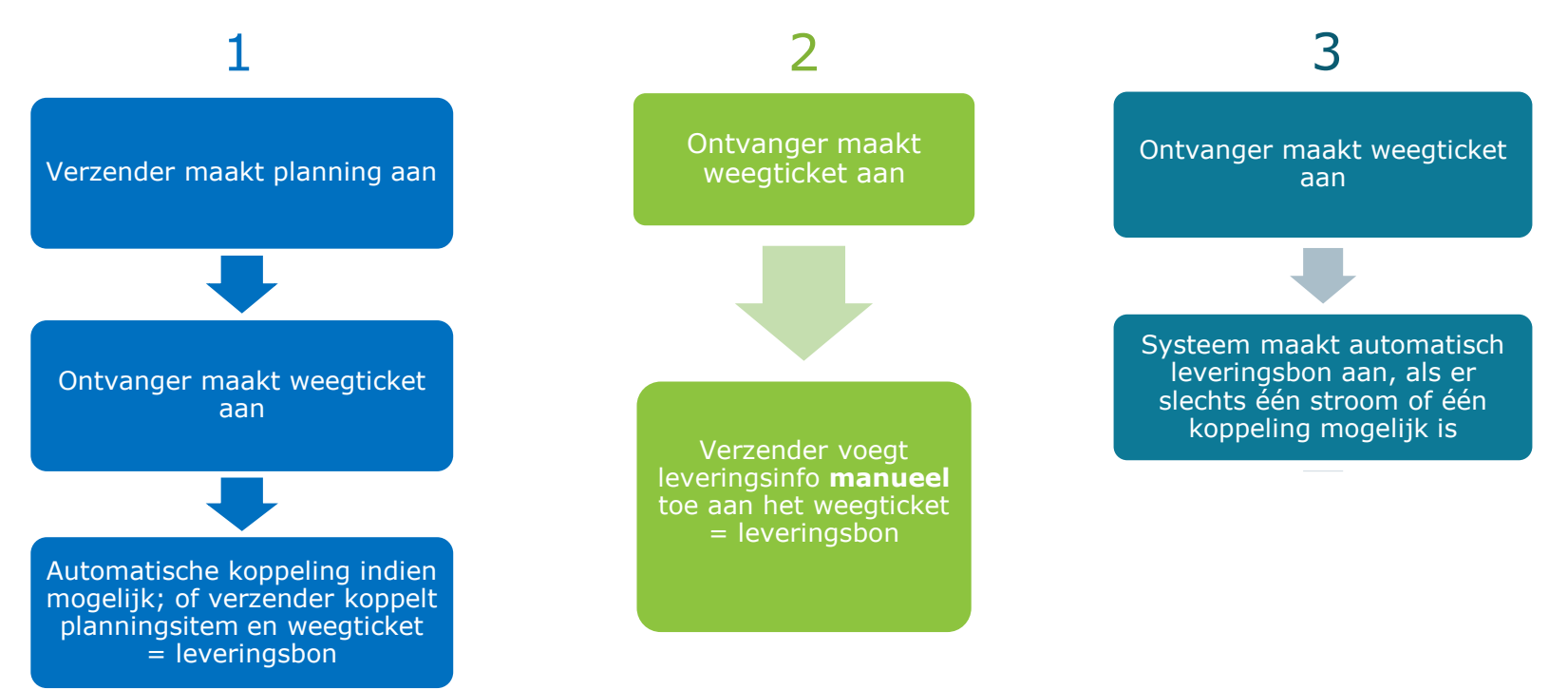

#### Leveringsbon aanmaken vanuit de Planning via het 'Bord Leveringen en Wegingen' (1/2)

Als de zender van bij de creatie van het planningsitem het referentienummer en/of de nummerplaat vermeldt, en de ontvanger die info bij de weging overneemt op het weegticket, dan zullen in het middenluik het planningsitem en het weegticket automatisch worden gekoppeld.

Kon dit niet automatisch gebeuren, dan kan de zender hier het planningsitem koppelen met het weegticket.

Klik hier om de automatische koppeling nog eens te triggeren. Dit kan handig zijn als je de 'planning' pas opmaakt/vervolledigt nadat het weegticket al beschikbaar is. Bord leveringen en wegingen Papier-Karton Glas PMD R 🔇 % Koppel deliverie Project 26.07.2018 Klik hier om te zoeken op weegticketnr, nummerplaat, Materia Vorige Leveringen ieu. 26.07.2018 Volgende > Weaingen referentie,... in de overeenstemmende kolom oeken op gemeente p gemeente, nummerplaat, weegtichetnr, Zoeken op gemeente, nummerplaat, weegtich Klik op Sleep het weegticket naar de het 🛍 Test Ophaler Vestiging 1 💼 Test Ophaler Vestiging 1 11 nummer C Test Verwerver 2 overeenstemmende Test Ophaler Vestiging 1 C Test Verwerver 2 om het te Test Verwerver 2 🖧 Containerpark Containerpark leveringsinfo om een koppeling openen. Duo Bol (55,00 m<sup>3</sup>) tot stand te brengen. 🖴 1-EEE 111 887 500 ka Sint-Genesius-Rode (1640) Test Ophaler Vestiging 1 🛍 🗋 Q 🖋 C Test Verwerver 2 Klik op 🖉 om leveringsinfo aan te vullen. Klik op Q en verrijk meteen met de verdeling van gewichten over gemeentes en/of recyclageparken. INHOUDSTAFEL

Verzender maakt planning aan

Ontvanger maakt weegticket aan

tomatische koppeling indien ogelijk; of verzender koppel

anningsitem en weegticket = leveringsbon

#### Leveringsbon aanmaken vanuit de Planning via het 'Bord Leveringen en Wegingen' (2/2)

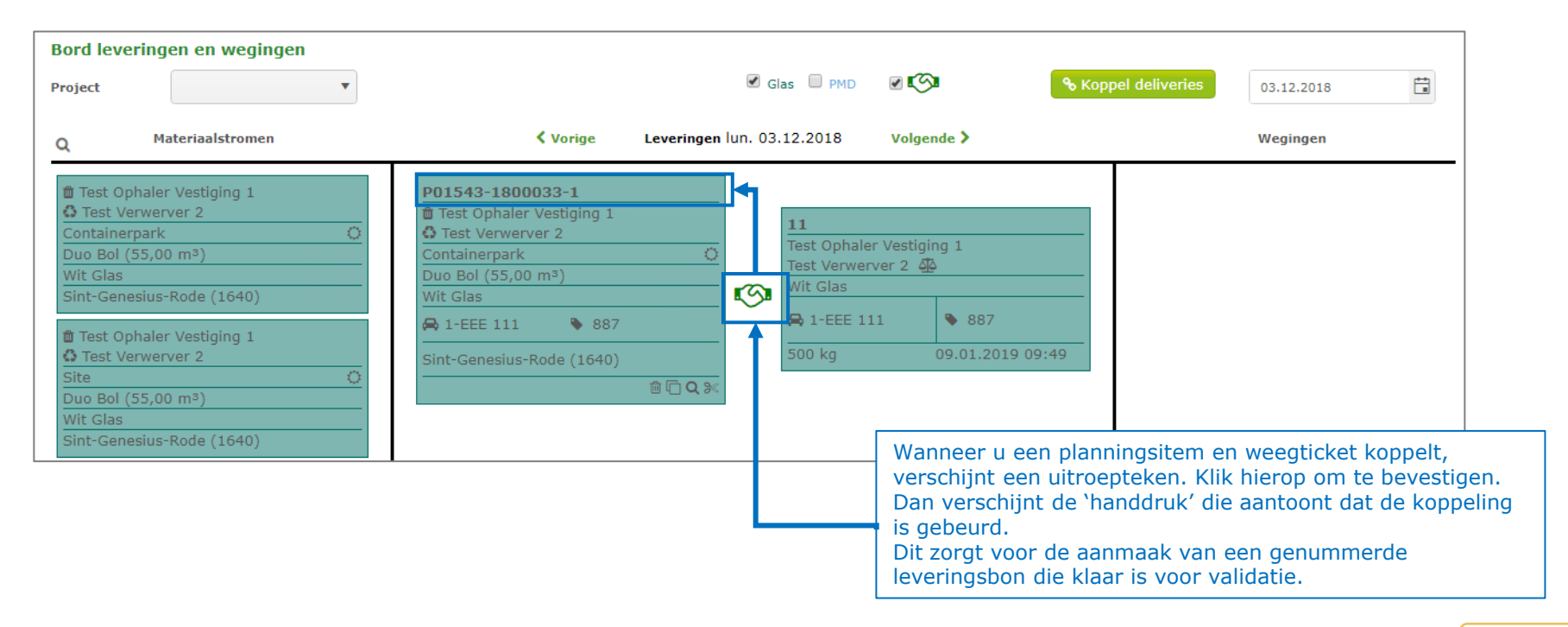

Verzender maakt planning aan

Ontvanger maakt weegticket aan

utomatische koppeling indien ogelijk; of verzender koppell planningsitem en weegticket = leveringsbon

## Leveringsbon aanmaken vanuit de Planning via het klassieke scherm (1/2)

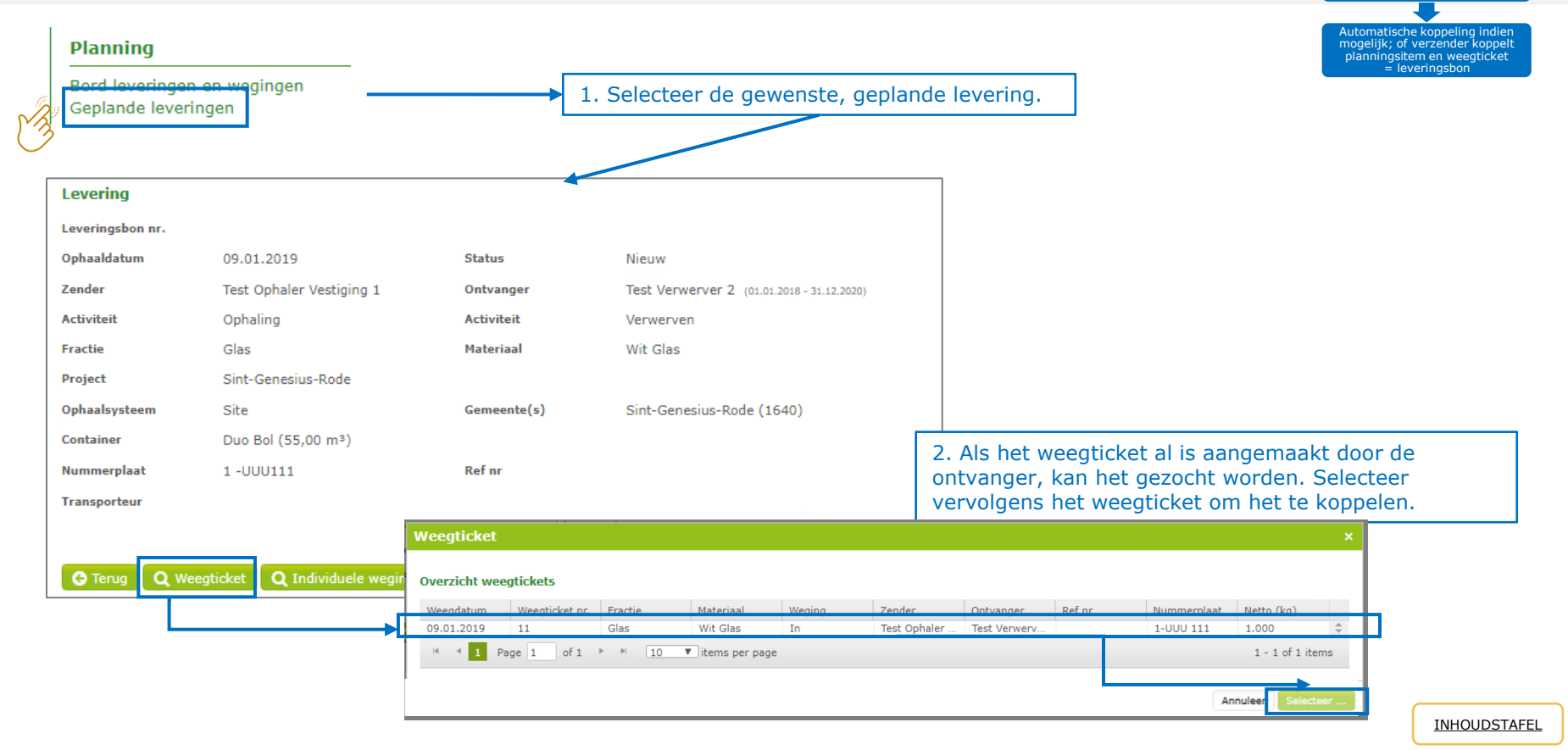

Verzender maakt planning aan

Ontvanger maakt weegticket aan

# Leveringsbon aanmaken vanuit de Planning via het klassieke scherm (2/2)

| Levering                                 |                                     |                               |                                      |                                                                                       |
|------------------------------------------|-------------------------------------|-------------------------------|--------------------------------------|---------------------------------------------------------------------------------------|
| Leveringsbon nr.                         | P01543-1900006-1                    |                               |                                      |                                                                                       |
| Ophaaldatum                              | 09.01.2019                          | Status                        | Te valideren                         |                                                                                       |
| Zender                                   | Test Ophaler Vestiging 1            | Ontvanger                     | Test Verwerver 2 (01.01.2018 - 31.12 | .2020)                                                                                |
| Activiteit                               | Ophaling                            | Activiteit                    | Verwerven                            |                                                                                       |
| Fractie                                  | Glas                                | Materiaal                     | Wit Glas                             |                                                                                       |
| Project                                  | Sint-Genesius-Rode                  |                               |                                      |                                                                                       |
| Ophaalsysteem                            | Site                                | Gemeente(s)                   | Sint-Genesius-Rode (1640)            | ✓ Gemeente(s)                                                                         |
| Container                                | Duo Bol (55,00 m³)                  |                               |                                      |                                                                                       |
| Nummerplaat                              | 1 -UUU111                           | Ref nr                        |                                      | Door de koppeling met het weegticket, ontstaat de leveringsbon die                    |
| Transporteur                             |                                     |                               |                                      | u kunt opslaan en, indien gewenst, meteen daarna valideren.                           |
|                                          |                                     |                               |                                      | · · · · · · · · · · · · · · · · · · ·                                                 |
| Weging                                   |                                     |                               | Validatie                            | • Onslaan = u bebt nog niet gevalideerd. De leveringsbon verschijnt                   |
| Weegdatum                                | 09.01.2019 13:08 Weging             | In                            | Zender                               | in do lijst 'To validoron lovoringsbonnon'                                            |
| Weegticket nr.                           | 11                                  |                               | Ontvanger                            |                                                                                       |
| 1ste weging (kg)                         | 3.000 2e wegin                      | g (kg) 2.000                  | Intercommunale                       | Maltinear and the balance to a balance to the balance of the soul of the transmission |
| Netto (kg)                               | 1.000                               |                               |                                      | • valideren = u nebt de leveringsbon gevalideerd. Hij is klaar voor                   |
| Nummerplaat                              | 1-UUU 111 Ref nr                    |                               |                                      | validatie door de andere partijen. Als dit niet gebeurt binnen de                     |
| Transporteur                             |                                     |                               |                                      | validatietermijn van 5 werkdagen einde week/einde maand, volgt                        |
| Gemeente(n)                              |                                     |                               |                                      | een automatische validering.                                                          |
| Opmerking                                |                                     |                               |                                      |                                                                                       |
| Verdeling weegti                         | cket                                |                               | Individuele wegi                     | ingen glasbollen                                                                      |
| Gemeente                                 | Recyclagepark                       | Gewicht (kg) Perce            | Ophaaldatum                          | recyclagepark / Site Glasbolidentificatie Gewicht (kg)                                |
| De verdeling van he<br>worden gekoppeld. | t weegticket wordt pas berekend wan | neer er individuele glasbolwe | gingen No records availab            | le.                                                                                   |
| 🗘 Valideren 🚱                            | Terug 🕽 Weegticket ontkoppelen      | Q Individuele wegingen        | ▲ Download bon 🕅 🕅 Verwij            | deren 101 Kopie                                                                       |

Verzender maakt planning aan

Ontvanger maakt weegticket aan

Automatische koppeling indien mogelijk; of verzender koppell planningsitem en weegticket = leveringshon

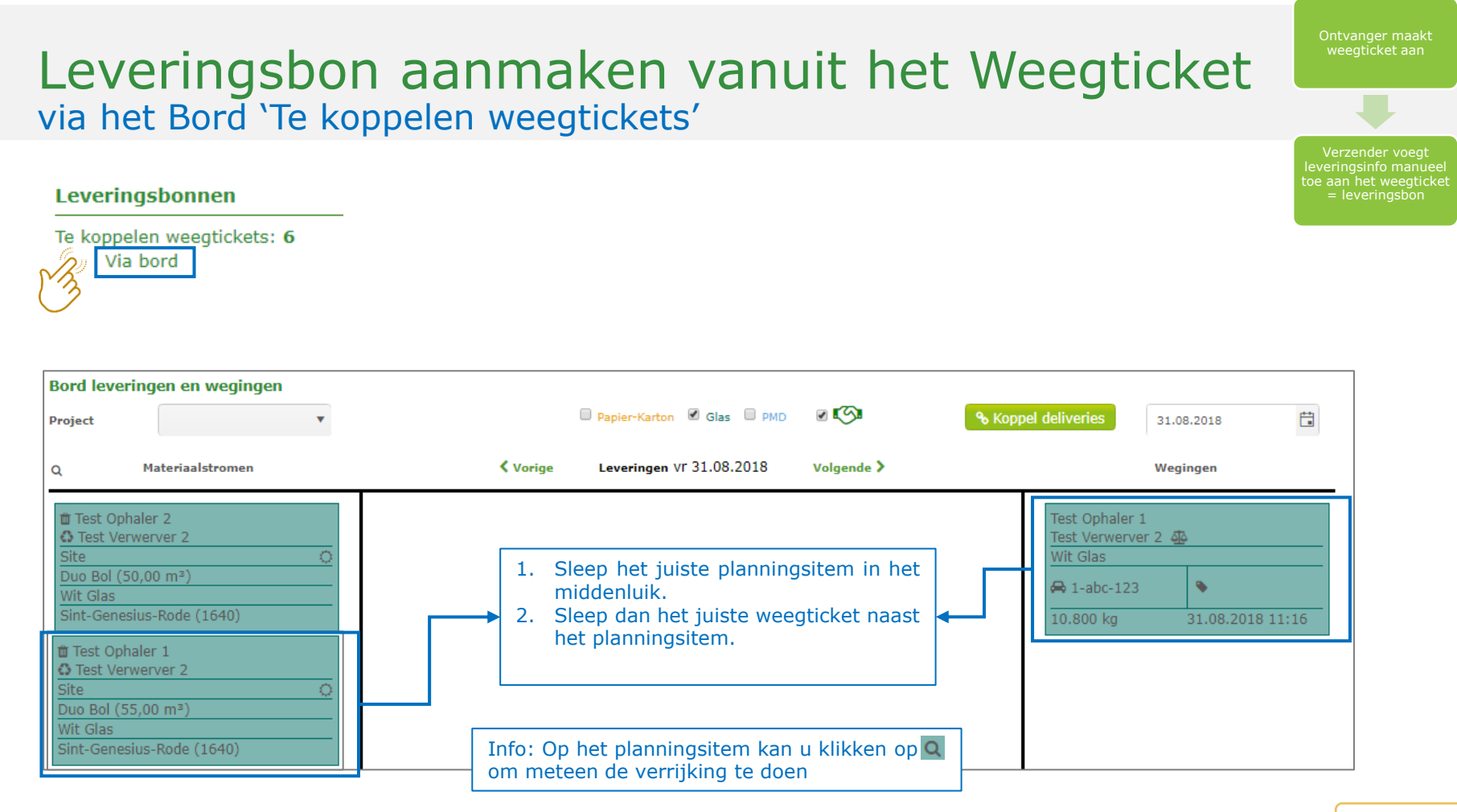

#### INHOUDSTAFEL

| Leve<br>via het            | ringsbon a<br>scherm 'Te kop               | aanmaken vanuit het Weegticke<br>opelen weegtickets' (1/3)      | Ontvanger maakt<br>weegticket aan                                                    |
|----------------------------|--------------------------------------------|-----------------------------------------------------------------|--------------------------------------------------------------------------------------|
| Leverin<br>Te koppe<br>Via | agsbonnen<br>elen weegtickets: 6<br>a bord | 1. Selecteer het gewenste<br>weegticket.                        | Verzender voegt<br>leveringsinfo manueel<br>toe aan het weegticket<br>= leveringsbon |
| Startpagina                |                                            |                                                                 |                                                                                      |
| Weegdatum                  | 19.07.2018 00:00                           |                                                                 |                                                                                      |
| Weging                     | In                                         |                                                                 |                                                                                      |
| Ontvanger                  | Test Verwerver 2                           |                                                                 |                                                                                      |
| Zender                     | Test Ophaler 1                             |                                                                 |                                                                                      |
| Fractie                    | Glas                                       | Materiaal Wit Glas                                              |                                                                                      |
| Status                     | Beschikbaar voor koppeling                 |                                                                 |                                                                                      |
| Weegticket nr.             | 2                                          |                                                                 |                                                                                      |
| 1ste weging (kg)           | 12.000                                     | <b>2e weging (kg)</b> 1.200                                     |                                                                                      |
| Netto (kg)                 | 10.800                                     |                                                                 |                                                                                      |
| Nummerplaat                | 1-abc-123                                  | Ref nr 998                                                      |                                                                                      |
| Transporteur               |                                            | 2. Klik on '+ Lovering' om de leveringsinformatie tee te veegen |                                                                                      |
| Gemeente(n)                |                                            | aan het weegticket, en zo een leveringsbon aan te maken.        |                                                                                      |
| Opmerking                  | 1                                          |                                                                 |                                                                                      |
| G Terug + Lev              | vering Correctie C Verkeerde               | partner                                                         | INHOUDSTAFEI                                                                         |

#### Leveringsbon aanmaken vanuit het Weegticket via het scherm 'Te koppelen weegtickets' (2/3) Levering Ë 31.08.2018 Ophaaldatum Zender Test Ophaler / collecteur 1 Ontvanger Test Acquéreur / Verwerver 2 Ophaling . Activiteit Fractie Glas Materiaal Wit Glas Project Sint-Genesius-Rode Ophaalsysteem Gemeente(s) Container . Ref nr Nummerplaat 1-abc-123 Vul alle verplichte velden (groen) verder. Dan kunt u de leveringsbon opslaan, en nadien, Transporteur indien gewenst, ook onmiddellijk valideren. Weging Weegdatum 31.08.2018 11:16 Weging In Weegticket nr. 2 12.000 1ste weging (kg) 2e weging (kg) 1.200 10.800 Netto (kg) Ref nr Nummerplaat 1-abc-123 Transporteur Gemeente(n) Opmerking G Terua

| Lev                            | vering                                                          | gsbor                                                                         | n aan                                       | ma          | ake                                             | n va                                                    | nuit                                                                           | het '                    | We          | eeg               | gtic                         | ket                                      | Ontvanger maakt<br>weegticket aan                                                  |
|--------------------------------|-----------------------------------------------------------------|-------------------------------------------------------------------------------|---------------------------------------------|-------------|-------------------------------------------------|---------------------------------------------------------|--------------------------------------------------------------------------------|--------------------------|-------------|-------------------|------------------------------|------------------------------------------|------------------------------------------------------------------------------------|
| Vid fi                         | et sche                                                         | erm ie                                                                        | коррен                                      | en w        | eegi                                            | ICKELS                                                  | (3/3)                                                                          |                          |             |                   |                              |                                          |                                                                                    |
| Uw leveringsbor<br>aangemaakt. | Ceveringston nr.<br>Ophaaldatum<br>Zender<br>Activitait<br>I İS | P01538-1800045-1<br>10.10.2018<br>Test Fost Plus<br>Ophaling<br>Papier-Karton | Status<br>Ontvang<br>Activiteil<br>Hateriaa | er<br>:<br> | Te validerer<br>GIL<br>Verwerven<br>Bont Papier | 1<br>(10.08.2018 - 31.12.2018)<br>-Karton               |                                                                                | ✓ Gemeente(s)            |             | J kan d           | de geme                      | eente nog aa                             | Verzender voegt<br>leveringsinfo manuee<br>toe aan het weegticke<br>= leveringsbon |
|                                | Container<br>Nummerplaat<br>Transporteur                        | Los<br>TST456                                                                 | Refnr                                       | e(>)        | *                                               |                                                         |                                                                                |                          | z<br>۲<br>۲ | ortijer<br>noet u | de bon<br>n gevali<br>een co | deerd werd.<br>rrectie aanv              | Zoniet<br>ragen.                                                                   |
|                                | Weging                                                          |                                                                               |                                             |             |                                                 | Validatie                                               |                                                                                |                          |             |                   |                              |                                          |                                                                                    |
|                                | Weegdatum<br>Weegticket nr.<br>1ste weging (kg)<br>Netto (kg)   | 10.10.2018 14:14<br>54564854<br>8.900<br><b>7.655</b>                         | Weging<br>2e weging (kg)                    | In<br>1.245 |                                                 | Zender<br>Ontvanger<br>Intercommunale<br>Automatisch op | <ul> <li>Test Fost Plus</li> <li>GIL</li> <li>A</li> <li>06.12.2019</li> </ul> |                          |             |                   |                              |                                          |                                                                                    |
|                                | Nummerplaat<br>Transporteur<br>Gemeente(n)<br>Opmerking         | TST456                                                                        | Ref nr                                      |             |                                                 |                                                         |                                                                                |                          |             |                   |                              |                                          |                                                                                    |
|                                | Verdeling weegtic                                               | ket                                                                           |                                             |             |                                                 |                                                         |                                                                                |                          |             |                   |                              |                                          |                                                                                    |
|                                | Gemeente<br>A.                                                  |                                                                               |                                             | Recyclagepa | ark/Site                                        |                                                         |                                                                                | Gewicht (kg)<br>7.655,00 | 100.00      | entage            | 00%                          | U kan ook<br>de verrijkin<br>als u wenst | neteen<br>Ig doen<br>:.                                                            |
|                                |                                                                 |                                                                               |                                             |             |                                                 |                                                         | _                                                                              |                          |             |                   |                              |                                          |                                                                                    |

± Opslaan 🖒 Valideren 🔇 Terug 🕽 Keegticket ontkoppelen 🛓 Download bon 📋 Verwijderen 🖉 Kopie

# Automatische aanmaak van leveringsbon

Het systeem koppelt automatisch als er maar één materiaalstroom of één koppeling mogelijk is nadat de weger het weegticket heeft aangemaakt. \*

| Overzicht mat  | teriaalstromen |         |   |         |     |   |                         |
|----------------|----------------|---------|---|---------|-----|---|-------------------------|
| Datum          | 23.07.2018     | Project | • | Fractie | PMD | • |                         |
| PMD            | 1              |         |   |         |     |   |                         |
| Test Ophaler   | 2              |         |   |         |     |   | Test Overslag 1 ≓       |
| 1 Test Ophaler | 1              |         |   |         |     |   | Test Sorteercentrum 1 🔀 |

| * Hebt u liever niet dat het       | systeem in dit geval automatisch het weegticket koppelt? Dan kan u dit in de 'API parameters materiaalstromen' uitvinken. |
|------------------------------------|----------------------------------------------------------------------------------------------------|
| Papier-Karton                      |                                                                                                    |
| Delivery                           |                                                                                                    |
| enable auto-creation of delivery 🟮 |                                                                                                    |
| default ref. number 0              |                                                                                                    |

Ontvanger maakt weegticket aan

Systeem maakt automatisch leveringsbon aan, als er slechts één stroom of één koppeling mogelijk is \*